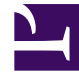

# **GENESYS**<sup>®</sup>

This PDF is generated from authoritative online content, and is provided for convenience only. This PDF cannot be used for legal purposes. For authoritative understanding of what is and is not supported, always use the online content. To copy code samples, always use the online content.

## Workforce Management Web for Supervisors Help

Historical Data Volumes View

5/11/2025

#### Contents

- 1 Historical Data Volumes View
  - 1.1 Displaying the Volumes View
  - 1.2 Setting the Data Display Properties and Date Range
  - 1.3 Reading the Data
  - 1.4 To Edit the Weekly Totals
  - 1.5 Save and Calculation Options
  - 1.6 Find Events Wizard

## Historical Data Volumes View

Use the **Volumes** view to display interaction volumes within imported or collected historical data. This view provides standard date-selection controls and a grid that shows statistics for days or timesteps. See the toolbar image here and the button descriptions below.

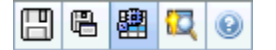

#### Displaying the Volumes View

To display the **Volumes** view:

- 1. From the Home menu on the toolbar, select Forecast.
- 2. From the **Forecast** menu on the toolbar, select **Historical Data**.
- 3. From the Historical Data menu on the toolbar, select Volumes.
- 4. In the **Objects** tree, select an **activity**, **multi-site activity**, **Site**, **Business Unit**, or **Enterprise**.

The view displays a graph above a table, each containing the same statistics, and controls that set the data display properties for the graph and table.

#### Setting the Data Display Properties and Date Range

Use these controls to customize the data display in the graph and table:

- Period drop-down list—Change the time range for the graph and the grid by selecting Year, Month, or Week. If you select Week, you can further adjust each row's time range by selecting 15, 30, or 60 (minutes) from the Granularity drop-down list.
- Show Statistics *drop-down list*—Specify what data is displayed in the graph and table by selecting from these choices: Interaction Volume, AHT, Interaction Volume and AHT.
- Show Columns check boxes—Show (or hide) data columns in the table by selecting or clearing the Volume, Volume %, and AHT check boxes.
- Use standard date-selection controls (in the upper right portion of the window) to jump to a different week within the **Master Forecast's** date range.

#### Reading the Data

The table provides columns that display the following statistics:

| Week/Time Step  | Identifies the range of dates or timesteps on this<br>row. (The column's label and contents depend on<br>the date range and granularity that you selected<br>above.)                                                                                                    |
|-----------------|----------------------------------------------------------------------------------------------------|
|                 | If you select the <b>Month</b> date range, each group of columns shows statistics for one full day.                                                                                                    |
| [Days or Dates] | If you select the <b>Week</b> date range, each group of columns<br>indicates one date, the top row shows daily totals, and each<br>lower row shows statistics for one timestep on that date.<br>(Timestep durations depend on the granularity that you selected<br>above.) |
| IV              | Shows the interaction volume forecast for each day or timestep.                                                                                                    |
| IV%             | Shows this row's percentage of the day's total interaction volume.                                                                                                    |
| AHT             | Shows the average handling time.                                                                                                    |
| Weekly Totals   | If you select the Month date range, these columns<br>show weekly totals, or averages, for the IV, IV%,<br>and AHT statistics.                                                                                                    |

#### Tip

You can copy and paste data between the grid and a spreadsheet. Before doing so, clear the **Volume** % checkbox so the **IV**% column is hidden.

#### To Edit the Weekly Totals

If you selected the period **Year** or **Month**, you can click inside the **Weekly Totals** cell and edit the value there. Daily values in the same row will automatically adjust their values so that the new **Weekly Total** is redistributed according to the original distribution of volume for each day of the week. This is useful if you have a week, in which you believe the volume will be increased, but you expect the volume to arrive at about the same rate as in your original forecast, day-over-day.

#### Save and Calculation Options

You can use the following buttons on the toolbar (these commands also appear in the Actions

menu):

| lcon | Name                      | Description                                                                                                    |
|------|---------------------------|----------------------------------------------------------------------------------------------------|
|      | Save                      | <ul> <li>Save changes that you have made to the data.</li> <li>Save appears in the toolbar and in the Actions menu only if you have permission to edit historical data. To set that permission:</li> <li>1. In the Configuration module, select Roles &gt; Role Privileges.</li> <li>2. In the Forecast Role Privileges view, select Edit Historical Data check box.</li> <li>3. Click Save.</li> </ul>                                                                                                    |
|      | Save As Template          | Opens the Save as Template<br>Wizard, where you can save<br>historical data as a forecast<br>template.<br>When you save historical IV or AHT for a<br>multi-site activity as a template, only<br>multi-site activity data are saved, never<br>the sum of underlying activities.                                                                                                    |
|      | Use Multi-Site Activities | Controls whether WFM Web's<br>calculation of aggregated<br>information includes multi-site<br>activities. You can select this<br>button only if you first select a<br><b>multi-site activity, Business</b><br><b>Unit</b> , or <b>Enterprise</b> in the<br><b>Objects</b> tree.<br>If you set this button to <b>On</b> , WFM retains<br>your last selection—in the current view<br>and for all other views that contain multi-<br>site activities—preventing you from<br>having to click it every time you want to<br>display data for the selected multi-site<br>activity. |

### Find Events Wizard

| Icon | Name        | Description                                                                                                    |
|------|-------------|----------------------------------------------------------------------------------------------------|
|      | Find Events | Click this button (or select <b>Find</b><br><b>Events</b> from the <b>Actions</b> menu)<br>to search for special events in<br>historical data, using the Find |

| lcon | Name | Description    |
|------|------|----------------|
|      |      | Events Wizard. |